## 在Windows以Wi-Fl網路接駁安裝G3010驅動程式步驟 (以Win 10作示範)

G3010 printer driver Installation Guide for Windows Via Wi-Fi(Win 10 as example)

先將印表機連接到路由器,詳細可參考以下步驟 Follow below steps to connect printer to the router

## 無線網絡設定速覽 Wi-Fi Setup - Quick Guide

利用Canon PRINT Inkjet/SELPHY\*應用程式作網路設定 Network setup with Canon PRINT Inkjet/SELPHY app\*

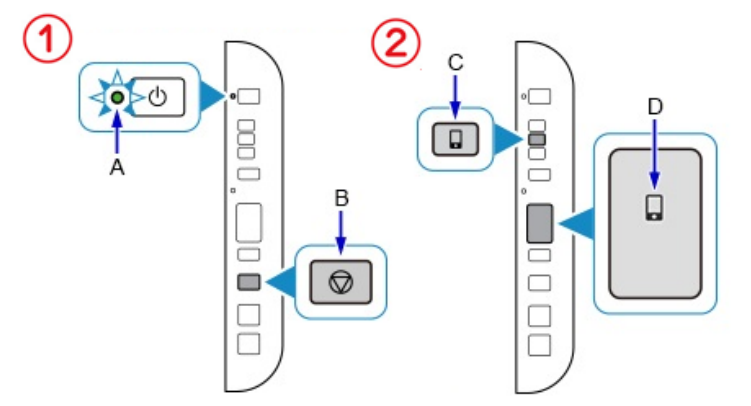

如果印表機上的電源(ON)指示燈(A)閃 煤,按停止(Stop)按钮(B)。 If the ON lamp (A) on the printer is flashing, press the Stop button (B).

|   | Wi-Fi          |     |
|---|----------------|-----|
| ~ | Canon_ij_Setup | ÷   |
| - | 明路             |     |
|   | CHK-CC_New     | 4 🕈 |
|   | Guest          | 4.9 |
|   | MT_General     | ê 👳 |
|   | MT_Guest       | 4 * |
|   | TP-LINK_96414A | 4 👳 |
|   | 其他…            |     |

把智能裝置的Wi-Fi連接^至 "Canon\_ij\_Setup"或"Canon\_ij\_XXXXXX" Connect the mobile device to "Canon\_ij\_setup" or "Canon\_ij\_XXXXXX" in Wi-Fi setting^ 按住印表機上的直接連接(Direct)按鈕(C),然後 在直接連接圖示(D)閃爍時,髽開該按鈕。 Press and hold the Direct button (C) on the printer, and then release the button when Direct icon (D) flashes.

| E t ac |
|--------|
|        |

開啟Canon PRINT Inkjet/SELPHY應用 程式並按左上方的登記打印機圖示 Launch Canon PRINT Inkjet/SELPHY app and press the register icon at upp left corner

8

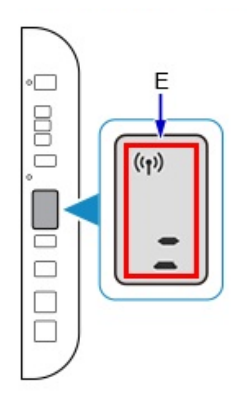

3

確保網路狀態圖示及水平横條(E)閃 爍,如上圖所示。

Make sure Network status icon and the horizontal bars (E) flash as shown in the illustration above.

| C 2420088.                                 |
|--------------------------------------------|
| 建构成 ·<br>NRAA式成印合编成文 · 建塑料 [印合编成文] 发展行标文 · |
|                                            |
|                                            |
|                                            |
|                                            |
|                                            |

選擇"註冊印表機"及"印表機設定" Choose "Register Printer" and "Setup"

| (7) | 上一步 印表镜段定<br>#R0####X3-                                |          |
|-----|--------------------------------------------------------|----------|
|     |                                                        | >        |
|     |                                                        | >        |
|     | С. слин<br>ная рако - наявильта - такалары<br>авартака | 67<br>87 |
|     |                                                        |          |

選擇"**選擇連接方法**"(只適用於Android™裝置) 及"透過無線路由器連接" Choose "Select Conn.Method"(Android™ Device only) and "Connection via wireless router"

| 1                                      |                                                     |                         |
|----------------------------------------|-----------------------------------------------------|-------------------------|
| Non (const) - 10                       |                                                     |                         |
|                                        | -                                                   |                         |
| OB SHAR                                |                                                     | 0                       |
| 2.<br>67.6550.0000<br>0.00080.000 - 80 | N 16-71 - 17-82 31.8389 5<br>8107-818 550 9 - 81877 | 00-0-883778<br>88(962)- |
|                                        |                                                     |                         |
|                                        | Li Canon, E. Rible                                  |                         |
|                                        |                                                     |                         |
|                                        |                                                     |                         |
|                                        |                                                     |                         |
|                                        |                                                     |                         |
|                                        |                                                     |                         |

按"確定"(只適用於iOS) Choose "OK"(iOS only)

|           | 市場於外線市市區 · 米米市沢戸道協行外線市<br>19月 · |
|-----------|---------------------------------|
|           | @ •Ω• ◘                         |
| PDOMA     |                                 |
| Testing A |                                 |
| Testing B |                                 |
| Testing C |                                 |
|           |                                 |
|           |                                 |
|           |                                 |
|           |                                 |
|           |                                 |
|           | 重新提琴                            |

選擇需連接的無線路由器名稱後輪 入密碼進行連接 Choose the name of Wi-Fi Route and enter password for connection

點擊以下連結下載有關之驅動程式:

http://ugp01.c-ij.com/ij/webmanual/WebPortal/PTL/ptl-setup.html? lng=tc&type=setup&area=as\_grp&mdl=G3010&os=w Click below link for download printer driver: http://ugp01.c-ij.com/ij/webmanual/WebPortal/PTL/ptl-setup.html? lng=en&type=setup&area=as\_grp&mdl=G3010&os=w

## 下載及安裝步驟

- 按一下「下載」。下載完成後開啟該檔案安裝 Click "Download", open the file after download completed
- 2. 按「開始設定」 Click "Start Setup"

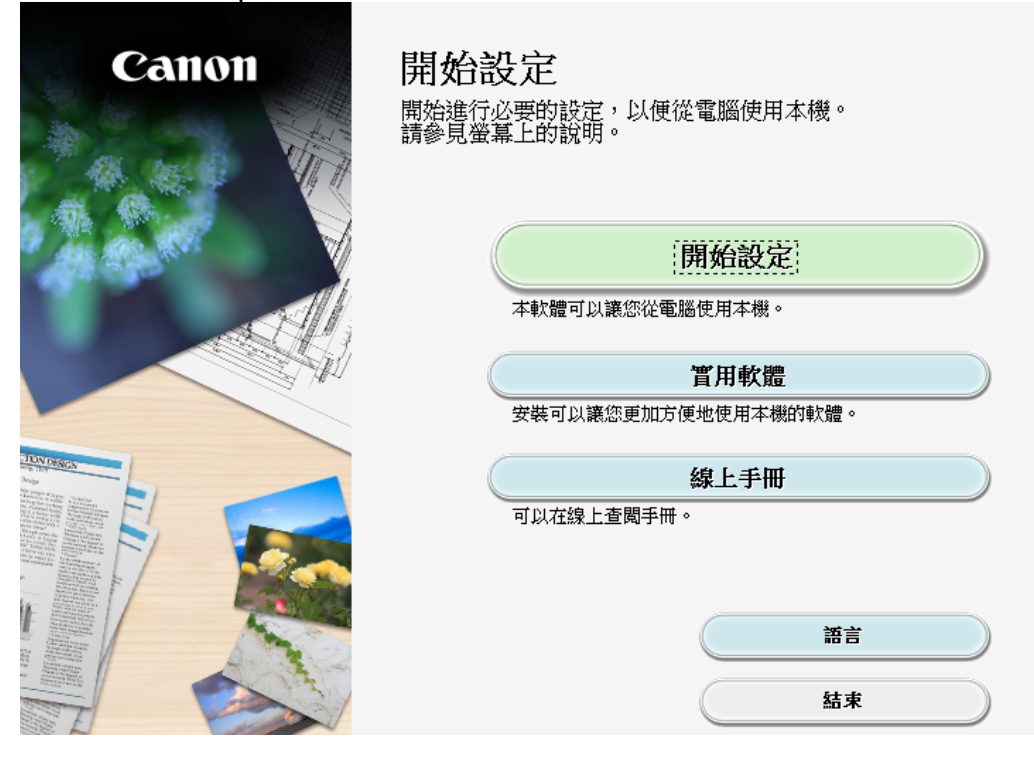

|                                                                                                    |                                                                                                    |                                                                                                   | 0                                                                      |
|----------------------------------------------------------------------------------------------------|----------------------------------------------------------------------------------------------------|---------------------------------------------------------------------------------------------------|------------------------------------------------------------------------|
|                                                                                                    | 2                                                                                                    | 3                                                                                                 | 4                                                                      |
| 選擇國家或地區                                                                                                    |                                                                                                    |                                                                                                   |                                                                        |
| 選擇估住地。<br>(元初)                                                                                                    |                                                                                                    |                                                                                                   |                                                                        |
| 52 <i>)</i> m                                                                                                    | <u> </u>                                                                                                    |                                                                                                   |                                                                        |
|                                                                                                    |                                                                                                    |                                                                                                   |                                                                        |
|                                                                                                    |                                                                                                    |                                                                                                   |                                                                        |
| 選擇心居住的國家或地區。如果)                                                                                                    | 芯店1日的國家或地區木住「                                                                                                    | ・表中列出,請選擇 [其他]。                                                                                   |                                                                        |
| 中國 中國 香港 特別 行政 區                                                                                                    | ^                                                                                                    |                                                                                                   |                                                                        |
| 印度印度市市                                                                                                    |                                                                                                    |                                                                                                   |                                                                        |
|                                                                                                    |                                                                                                    |                                                                                                   |                                                                        |
| 馬來西亞<br>菲律賓                                                                                                    |                                                                                                    |                                                                                                   |                                                                        |
| 新加坡 台灣                                                                                                    |                                                                                                    |                                                                                                   |                                                                        |
| 秦國                                                                                                    |                                                                                                    |                                                                                                   |                                                                        |
| 越南                                                                                                    | ~                                                                                                    |                                                                                                   |                                                                        |
|                                                                                                    |                                                                                                    |                                                                                                   |                                                                        |
| 上一步                                                                                                    |                                                                                                    |                                                                                                   | 下一步                                                                    |
|                                                                                                    |                                                                                                    |                                                                                                   |                                                                        |
|                                                                                                    |                                                                                                    |                                                                                                   |                                                                        |
| 按「是」<br>Click "Yes"                                                                                                    |                                                                                                    |                                                                                                   |                                                                        |
| 按「是」<br>Click "Yes"<br>1                                                                                                    | 0                                                                                                    | 3                                                                                                 | 0                                                                      |
| 按「是」<br>Click "Yes"<br>①                                                                                                    | 0                                                                                                    | 3                                                                                                 | 0                                                                      |
| 按「是」<br>Click "Yes"<br>1<br>許可協定<br>請在安裝 Canon 產品 前,仔細                                                                                                    | 2週週間                                                                                                    | 3                                                                                                 | 0                                                                      |
| 按「是」<br>Click "Yes"                                                                                                    | <b>2</b><br>閱讀下面許可協定。                                                                                                    | 3                                                                                                 | ٥                                                                      |
| 按「是」<br>Click "Yes"<br>1<br>許可協定<br>請在安裝 Canon 產品前,仔細                                                                                                    | <b>2</b><br>關讀下面許可協定。                                                                                                    | 3                                                                                                 | 0                                                                      |
| 按「是」<br>Click "Yes"<br><b>1</b><br><b>許可協定</b><br>請在安裝 Canon 產品前,仔細                                                                                                    | 2<br>閱讀下面許可協定。                                                                                                    | 3                                                                                                 | 3                                                                      |
| 按「是」<br>Click "Yes"                                                                                                    | <b>2</b><br>閱讀下面許可協定。                                                                                                    | 3                                                                                                 | 3                                                                      |
| 按「是」<br>Click "Yes"<br><b>許可協定</b><br>請在安裝 Canon 產品 前,仔細<br><sup>終端使用者授權合約</sup><br>注意:在安裝本官方授權軟體前,新                                                                                                    | 2<br>閱讀下面許可協定。<br>斎您閱讀本文件。                                                                                                    | 3                                                                                                 |                                                                        |
| 按「是」<br>Click "Yes"                                                                                                    | 2<br>間讀下面許可協定。<br>斎您閱讀本文件。<br>Canon Inc. 之間的授權合約 碗                                                                                                    | 3<br>稿「合約」),是關於()瞬间本合約                                                                            | 建供給您的軟體程式、相關                                                           |
| 按 「 是 」<br>Click "Yes"<br><b> 許可協定</b><br>請在安裝 Canon 產品 前,仔細                                                                                                    | 2<br>關讀下面許可協定。<br>育您閱讀本文件。<br>《Canon Inc. 之間的授權合約(願<br>軟體」),())軟體或 Canon 噴墨<br>供或使用該軟體及其更新線上                                                                              | ③ 稿「合約」),是關於(0廠同本合約<br>印表機(簡稱「印表機」)的其他資料<br>提供用於列印的數位格式之文字、                                       | 個 個 個 個 個 個 個 個 個 個 個 個 個 個 個 個 個 個 個                                  |
| 按「是」<br>Click "Yes"<br>許可協定<br>請在安裝 Canon 產品 前,仔細<br>於購使用者授權合約<br>注意:在安裝本官方授權軟體前,前<br>本使用授權合約是您(個人或實體)與<br>的電子或錄上手冊及其更新(続稱「四<br>~資料更新」),及(面隨阿本合約提<br>示(本軟體除外)(簡稱「內容資料」)(<br>Shimomanko 3-chone、Oha-hu、Tok                                            | 2<br>閱讀下面許可協定。<br>鄧調讀本文件。<br>? Canon Inc. 之間的授權合約(簡<br>軟體1),(山軟體或 Canon 噴墨<br>?供或使用該軟體及其更新線上<br>的合約。以後提及的軟體和內;<br>xo 146-8501、Janan 簡稱「Canon<br>© 146-8501、Janan 簡稱「Canon | ③ 稿「合約」),是關於(0碗同本合約<br>印表標(簡稱「印表機」)的其他資料<br>提供用於列印的數位格式之文字、<br>容資料各自簡稱「官方授權軟體」<br>」)。             | 4<br>提供給您的軟體程式、相關<br>科或印表機的韌體更新(關稱<br>影像、圖示和其他視覺表<br>。Canon 公司位於 30-2  |
| 按「是」<br>Click "Yes"<br>許可協定<br>請在安裝 Canon 產品 前,仔細<br>終端使用者授權合約<br>注意:在安裝本官方授權軟體前,調<br>本使用授權合約是您(個人或實體)與<br>的電子或線上手冊及其更新(族稱「的<br>「資料更新」),及(血)随同本合約提<br>示(本軟體除外)(領稱「內容資料」)的<br>Shimomarako 3-chome、Ohta-ku、Toky                                        | 2<br>閱讀下面許可協定。                                                                                                    | 孫「合約」),是關於(0)随阿本合約<br>印表機(簡稱「印表機」)的其他資料<br>提供用於列印的數位格式之文字、<br>容資料各自簡稱「官方授權軟體」<br>」)。              | 4<br>提供給您的軟體程式、相關<br>科或印表機的翻體更新(簡稱<br>影像、圖示和其他視覺表<br>。Canon 公司位於 30-2  |
| 按「是」<br>Click "Yes"<br><b>許可協定</b><br>請在安裝 Canon 產品 前,仔細<br><sup>按</sup> 講使用者授權合約<br>注意:在安裝本官方授權軟體前,訂<br>本使用授權合約是您(個人或實體)與<br>的電子或線上手冊及其更新(族稱 [1<br>[資料更新]),及(m)隨同本合約提<br>示(本軟體除外)(簡稱 [內容資料])<br>Shimomaruko 3-chome、Ohta-ku、Toky<br>如果接受該協定,按一下[是]。 | 2<br>關讀下面許可協定。<br>都總閱讀本文件。<br>《Canon Inc.之間的授權合約(簡<br>軟體」),()()軟體或Canon 噴星<br>供或使用該軟體及其更新錄上<br>約合約。以後提及的軟體和Pir<br>yo 146-8501、Japan()簡稱「Canon<br>· 如果選擇[否],則取消軟           | ③<br>稿「合約」),是關於(0)随同本合約<br>印表標(簡稱「印表機」)的其他資料<br>提供用於列印的數位格式之文字、<br>容資料各自簡稱「官方授權軟體」<br>」)。<br>體安裝。 | 4<br>提供給您的軟體程式、相關<br>與或印表機的聯體更新(關釋<br>影像、圖示和其他視覺表<br>。Canon 公司位於 30-2  |
| 按「是」<br>Click "Yes"<br>許可協定<br>請在安裝 Canon 產品前,仔細<br>終端使用者授權合約<br>注意:在安裝本官方授權軟體前,訪<br>本使用授權合約是您(個人或實體)與<br>的電子或線上手冊及其更新(族稱「<br>「資料更新」),及(四)随同本合約提<br>示(本軟體除外)(開稱「內容資料」)。<br>Shimomaruko 3-chome、Oha-ku、Toky<br>如果接受該協定,按一下[是]。                        | 2<br>關讀下面許可協定。<br>都聽關讀本文件。<br>《Canon Inc. 之間的授權合約(簡<br>軟體」),())軟體或 Canon 噴量<br>供感使用該軟體及其更新線上<br>的合約。以後提及的軟體和內<br>yo 146-8501、Japan(簡稱「Canon<br>·如果選擇[否],則取消軟              | 3<br>稿「合約」),是關於(0廠同本合約<br>印表機(開稿「印表機」)的其他選<br>提供用於列印的數位格式之文字、<br>容資料各自簡稱「官方授權軟體」<br>」)。<br>體安裝。   | 4<br>建供給您的軟體程式、相關<br>科或印表機的驗體程式、相關<br>影像、腦示和其他現是表<br>。 Canon 公司位於 30-2 |
| 按「是」<br>Click "Yes"<br><b>許可協定</b><br>請在安裝 Canon 產品 前,仔細<br>際購使用者授權合約<br>注意:在安裝本官方授權軟體前,部<br>本使用授權合約是您(個人或實體)與<br>的電子或線上手冊及其更新(族稱「<br>「資料更新」),及(m)随同本合約提<br>示(本軟體除外)(簡稱「內容資料」)(<br>Shimomaruko 3-chome、Ohta-ku、Toky<br>如果接受該協定,按一下[是]。               | 2<br>關讀下面許可協定。                                                                                                    | ③<br>稿「合約」),是關於()隨阿本合約<br>印表機(簡稱「印表機」)的其他資<br>提供用於列印的數位格式之文字、<br>容資料各自簡稱「官方授權軟體」<br>」)。<br>體安裝。   | ■ 建供給您的軟體程式、相關<br>科或印表機的韌體更新(簡積<br>影像、圖示和其他視覺表<br>* Canon 公司位於 30-2    |
| 按「是」<br>Click "Yes"                                                                                                    | 2<br>關讀下面許可協定。                                                                                                    | ③<br>稿「合約」),是關於(0)随同本合約<br>印表機(簡稱「印表機」)的其他資料<br>提供用於列印的數位格式之文字、<br>容資料各自簡稱「官方授權軟體」<br>」)。<br>體安裝。 | 4<br>建供給您的軟體程式、相關<br>科或印表機的物體更新(簡稱<br>影像、腦示和其他現現表<br>。Canon 公司位於 30-2  |

6.

5. 選擇是否同意作傳送資訊至Canon Select "Agree" or "Disagree" for sending information to Canon Extended Survey

| Program                                                                                                    |                                                                                           |                                        |                              |
|----------------------------------------------------------------------------------------------------|-------------------------------------------------------------------------------------------|----------------------------------------|------------------------------|
| 1                                                                                                    | 0                                                                                         | 3                                      | 4                            |
| Extended Survey Program<br>為了使產品的開發和銷售、「<br>下資訊,然後透過網際網路(                                                          | 所提供的特別產品與服務更<br>專送至 Canon (如果在中國使                                                         | 佳滿足用戶需求,Canon 需要<br>『用 Canon 產品,傳送至法定』 | [獲取您的 Canon 產品相關的以<br>开究機構)。 |
| 與印表機/特描器/傳真根/資訊裝計<br>-印表機 D 號碼、安裝日期和時<br>-已安裝墨水的類型、墨水使用資<br>-紙張使用資訊、列印環境/條件、<br>-型號名稱、作業系統版本、語言<br>-裝置驅動程式和應用程式軟體版 | 置有關的資訊<br>間、國家.地區設定等基本資訊<br>訊、已列印的頁數、掃描次數<br>· 掃描作業設定和問卷結果<br>[和顯示設定資訊等基本裝置資<br>版本、使用歷史記錄 | 和維護資訊等使用歷史記錄<br>訊                      | E                            |
| (根據所用型號和/或應用程式軟數                                                                                                   | 勖的不同,可能不會傳送上述某                                                                            | 些資訊。)                                  |                              |
| 如果您的 Canon 產品為共同使用                                                                                                 | ,共用產品中記錄的上述資訊網                                                                            | <b>各會被傳送。如果您同意,請將該</b>                 | 事實傳播給與之共用產品的使 👻              |
| 如果同意上述資訊,按一下<br>作業系統版本上運行。                                                                                         | [同意] 以開始安裝調查程式                                                                            | 、。否則,請按一下 [不同意]                        | 。該程式可能無法在不支援的                |
|                                                                                                    |                                                                                           |                                        |                              |
|                                                                                                    |                                                                                           |                                        |                              |
| 上一步                                                                                                    |                                                                                           | 不同意                                    | 同意                           |
|                                                                                                    |                                                                                           |                                        |                              |
|                                                                                                    |                                                                                           |                                        |                              |
| è ( <del>, ,</del> , e ,                                                                                           |                                                                                           |                                        |                              |
| を「下一步」<br>Llick "Next"                                                                                             |                                                                                           |                                        |                              |
| 0                                                                                                    | 0                                                                                         | 3                                      | 0                            |
| 防火精設定<br>必須在 Windows 防火牆功能中                                                                                        | 7停用對本軟體的封鎖。                                                                               |                                        |                              |
| ☑停用封鎖                                                                                                    |                                                                                           |                                        |                              |
| -17/10/00                                                                                                    |                                                                                           |                                        |                              |
|                                                                                                    |                                                                                           |                                        |                              |
|                                                                                                    |                                                                                           |                                        |                              |
|                                                                                                    |                                                                                           |                                        |                              |
|                                                                                                    |                                                                                           |                                        |                              |
|                                                                                                    |                                                                                           |                                        |                              |
|                                                                                                    |                                                                                           |                                        |                              |
|                                                                                                    |                                                                                           |                                        |                              |
|                                                                                                    |                                                                                           |                                        |                              |
|                                                                                                    |                                                                                           |                                        | 7-#                          |

| 7. | 選擇「無線LAN連接」,<br>Select "Wireless LAN C | ,<br>按「下一步<br>onnection" | 步」<br>, click "Next" |   |        |  |
|----|----------------------------------------|--------------------------|----------------------|---|--------|--|
|    | 1.                                     | 2                        | )                    | 3 | 0      |  |
|    | <b>選擇連接方法</b><br>選擇印表機連接方法。            |                          |                      |   |        |  |
|    | (( <sub>1</sub>                        | ))                       | ◎ 無線 LAN 連接          |   |        |  |
|    | •                                      | •                        | © USB 連接             |   |        |  |
|    |                                        |                          |                      |   | 關於連接類型 |  |
|    | 返回初始介面                                 |                          |                      | ĺ | 下一步    |  |

8. 確定印表機已開啟及連接網路,在「網路上印表機的清單」勾選印表機,按「下一步」 Make sure printer turned on and connected to network, select printer at "Printers on Network List" then click "Next"

| 1.                                                     | 2                          | 3                 | 0      |
|--------------------------------------------------------|----------------------------|-------------------|--------|
| <ul> <li>選擇印表機</li> <li> <ul> <li></li></ul></li></ul> | 上找到序號。                     |                   |        |
| 產品名稱                                                   | 序號(最後5位數)                  | IP 位址             | MAC 位址 |
|                                                        | ****00248                  | 192.168.1.119     | 60: :E |
|                                                        |                            |                   |        |
|                                                        |                            |                   | •      |
| 序號位置                                                   |                            |                   | 更新     |
| ◎ 指定 IP 位址並執行掛                                         | (森                         |                   |        |
| <ul> <li>根據指南設定網路連<br/>如果清單中未顯示印表制</li> </ul>          | 接<br>颗,或如果無法透過指定 IP 位址找到印辑 | <b>表槻,請選擇該選項。</b> |        |
| 返回初始介面                                                 |                            |                   | 下一步    |
|                                                        |                            |                   |        |

9. 安裝完成後建議可按「執行」列印測試頁,然後按「下一步」或直接按「下一步」 Click "Execute" for printing a test page, then click "Next" or click "Next" directly

| 1.                           | 2,                          | 3    | 4   |
|------------------------------|-----------------------------|------|-----|
| 測試列印                         |                             |      |     |
| 將執行測試列印以檢查印表<br>在印表機中裝入一般紙張, | 幾的操作。<br>洝一下 [執行],然後按一下 [下· | 一步]。 |     |
| 要跳過測試列印,按一下 [7               | 、一步] 而不是 [執行]。              |      |     |
| 如果發生列印錯誤,請參見的                | 螢幕上的說明重新開始安裝。               |      |     |
|                              |                             |      |     |
|                              |                             |      |     |
|                              |                             |      |     |
|                              |                             |      |     |
|                              |                             |      |     |
|                              |                             |      |     |
|                              |                             |      |     |
|                              | 執行                          |      |     |
|                              |                             |      |     |
|                              |                             |      | 下一步 |
|                              |                             |      |     |

10. 驅動程式安裝完成,按「下一步」 Driver installation completed, click "Next" **安裝完成** 從電腦列印的設定已完成。 下一步,將安裝軟體。

□ 設定為預設印表機

| Q.                              | 2,            | 3,              | 4                  |
|---------------------------------|---------------|-----------------|--------------------|
| <b>軟體安裝清單</b><br>將安裝所選軟體。請確保已   | 選擇了想要安裝的軟體,然後 | &按一下 [下一步]。     |                    |
| ☑ 使用者手冊                         |               | 35 MB           | 磁碟機 C: 163250 兆位元組 |
| My Image Garden                 |               | 710 MB          | 7057.22140         |
| Quick Menu     Easy-WebPrint EX |               | 40 MB<br>110 MB | 總共需要空間:2114 兆位5    |
|                                 |               |                 | 預設值                |
|                                 |               |                 |                    |

12. 按「結束」完成安裝 Click "Finish" to complete installation

| Canon | 安裝成功。 |
|-------|-------|
|       | [結束]  |
|       |       |